## EFILE TEXAS STEP-BY-STEP EVICTION FILING GUIDE

#### Filing Fee: \$54.00 + Service Fee: \$80.00 per defendant

Verify address is in Precinct 3: https://www.dallascounty.org/departments/constable/ (click on red button to find which precinct your address is in), select Layer List, check box for (Justice of the Peace Courts 2021), uncheck boxes for all others.

1. Click Start Filing

| Start Filing                                               | Filing History      | Drafts                                                           |
|------------------------------------------------------------|---------------------|------------------------------------------------------------------|
| Click the <b>START FILING</b> button below to get started. |                     | Draft # 2302100<br>Draft # 2302100 Started at 06/17/2022 3:19 PM |
| Start filing                                               | View filing history | View my drafts                                                   |
|                                                            |                     |                                                                  |
| Case Search                                                | Bookmarks           | Templates                                                        |
| Case Search                                                | Bookmarks           | Templates                                                        |
| Case Search                                                | Bookmarks           | Templates                                                        |

2. Click Start New Case

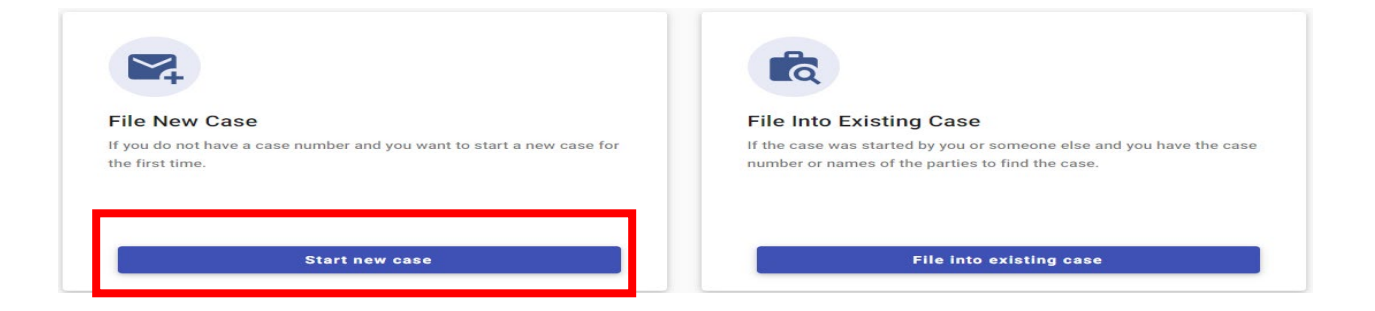

3. Type Dallas County into Court Location box and choose Dallas County – JP 3-1

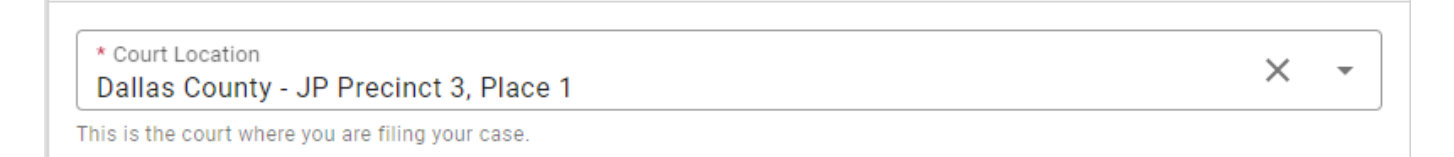

4. Click down arrow for Case Category → Choose Civil - Contract

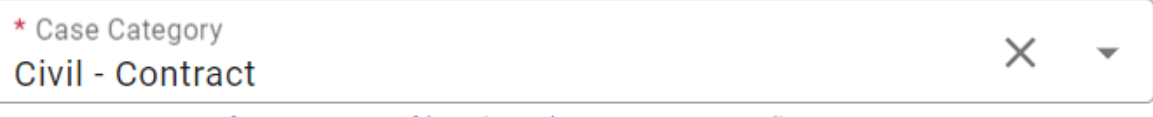

This is the type of case you are filing (Family, Probate, or Civil).

5. Click down arrow for Case Type  $\rightarrow$  Choose Evictions Residential or Commercial

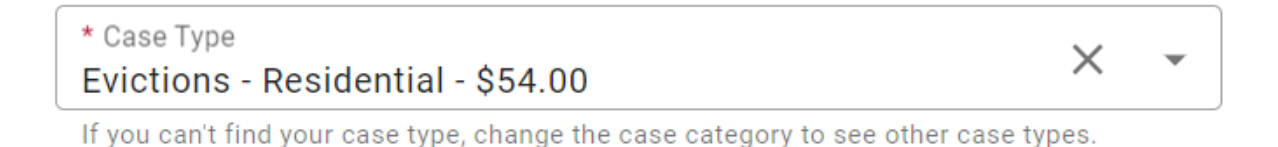

6. Click down arrow for Damage Amount  $\rightarrow$  Choose Monetary relief of \$250,000 or

### less and non-monetary relief

Damage Amount \*\_\_\_\_\_ Monetary relief of \$250,000 or less and non-monetary relief

7. Click + Add Party Details (Plaintiff)

| Parties       |                     |
|---------------|---------------------|
| Party Type    | Party Name          |
| 🛕 Plaintiff * | + Add party details |
| 🛕 Defendant * | + Add party details |
| + Add More    |                     |

8. Click Person or Entity button to choose plaintiff type → Type plaintiff's name in box labeled Entity Name

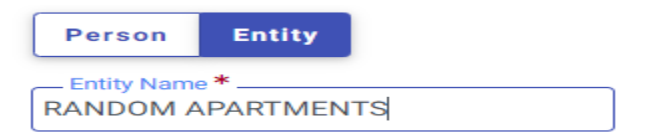

9. Enter plaintiff information (Information typed into eFile MUST match information on petition EXACTLY; otherwise, your envelope WILL BE rejected)

| Address Line 1* 123 MAIN STREET      |              |
|--------------------------------------|--------------|
| Address Line 2                       |              |
| City*                                | ✓ Zip Code * |
| Email<br>Example: someone@domain.com | Cell Phone   |

10. Enter Attorney Information ONLY if the plaintiff is being represented by one

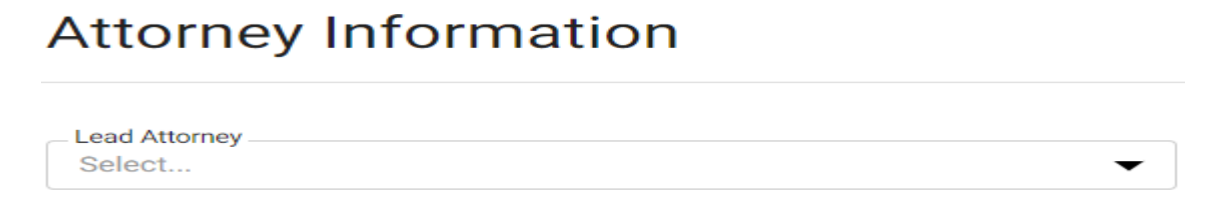

- 11. Click SAVE
- 12. Click + Add Party Details (Defendant)

| Parties       |                     |
|---------------|---------------------|
| Party Type    | Party Name          |
| 🛕 Plaintiff * | + Add party details |
| ▲ Defendant * | + Add party details |
| + Add More    |                     |

13. Click Person or Entity button to choose plaintiff type → Enter defendant's name information

| Person Entity | I Am This Party |        |  |
|---------------|-----------------|--------|--|
| First Name *  | Middle Name *   | Suffix |  |

14. Enter additional information, **if known.** Only enter LAST 3 digits of driver license number and/or social security number. If you enter 4 or more digits, your envelope will be rejected

| Driver License Type<br>Select | Driver License State<br>Select | Driver License Number |
|-------------------------------|--------------------------------|-----------------------|
| Social Security Number        |                                |                       |

15. Enter defendant information (Information typed into eFile MUST match information on petition EXACTLY; otherwise, your envelope WILL BE rejected)

| Address Line 1*<br>123 MAIN STREET     |                 |                                    |                       |
|----------------------------------------|-----------------|------------------------------------|-----------------------|
| Address Line 2                         |                 |                                    |                       |
| City*                                  | State*<br>Texas | ►                                  | - Zip Code *<br>76010 |
| Email —<br>Example: someone@domain.com |                 | – Phone Number –––––<br>Cell Phone |                       |

16. Enter Attorney Information ONLY if the defendant is being represented by one

# Attorney Information

| Lead Attorney |   |
|---------------|---|
| Select        | • |

- 17. Click SAVE
- 18. Click Filings in bottom right corner

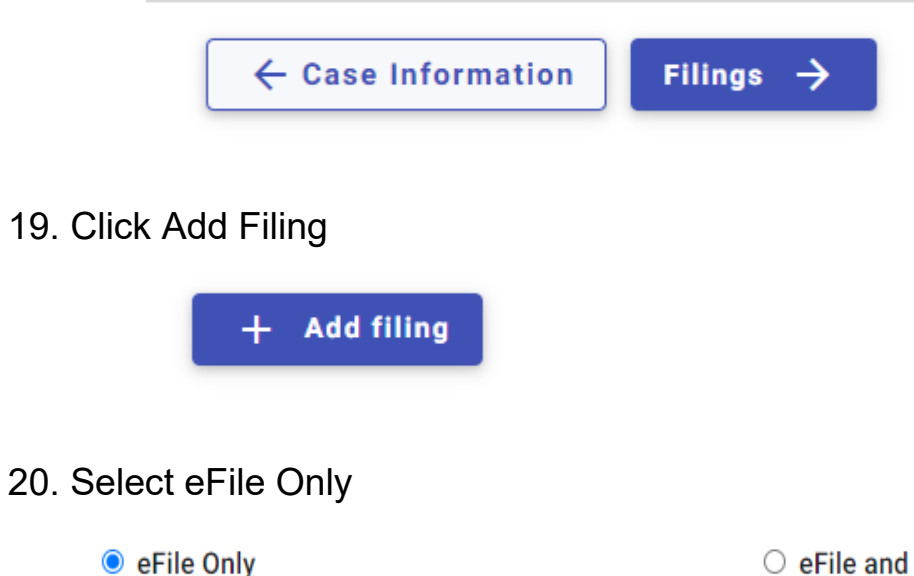

O eFile and Serve

Pick "eFile Only" to just electronically file your papers.

Electronically file your papers with the court and have your documents sent to the selected service contacts.

### 21. Click down arrow for Filing Code and choose Petition

| Filing Code * |     |
|---------------|-----|
| Petition      | × 🗸 |
|               |     |

22. Click Select File for Lead Document

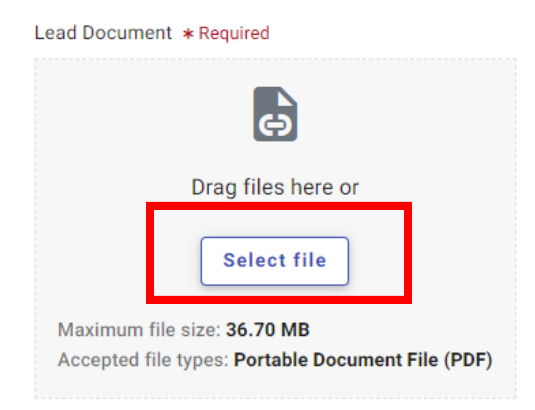

- 23. Choose the file that has your eviction petition. (See our website for more instructions)
  - → Click down arrow and choose Security type. (MUST CHOOSE does not contain sensitive data)

| EVICTION PETITION | * File Description | * Security           | • |  |
|-------------------|--------------------|----------------------|---|--|
| (TEST).docx       | EVICTION PETITION  | Does not contain sen |   |  |
| Remove            | (TEST).docx        |                      |   |  |

24. If you have additional documents (such as the military affidavit or notice), click Save to return to the Filings page. Click + add more and follow same steps as Step 23 for your additional documents.

Do not file more than one filing in the same document. Your entire envelope will be rejected.

| Filings     |             |             | Max Envelope Size: <b>36.70 MB</b><br>Remaining: <b>36.57 MB</b> |
|-------------|-------------|-------------|------------------------------------------------------------------|
| Filing Code | Filing Type | Description | Actions                                                          |
| Petition    | Efile       |             | / I                                                              |
| + add more  |             |             |                                                                  |

25. On SAME page as your petition filing, Click Additional Services at the top of the page

| New Case Filing Draft # 3463219 |                     |           |             |         |           |  |  |
|---------------------------------|---------------------|-----------|-------------|---------|-----------|--|--|
| Case Information                | Parties             | 3 Filings | 4 Service   | 5 Fees  | 6 Summary |  |  |
| Edit Filing Details             | Edit Filing Details |           |             |         |           |  |  |
| Filing Requirements             |                     | Addition  | al Services | Communi | cations   |  |  |

26. Click box for Service - Constable - Personal Service (\$80.00) and enter Quantity (# of defendants)

| Service - Constable - \$80<br>Personal Service |  |
|------------------------------------------------|--|
|------------------------------------------------|--|

27. Click SAVE

| Filings     |             |             | Max Envelope Size: <b>36.70 MB</b><br>Remaining: <b>36.64 MB</b> |
|-------------|-------------|-------------|------------------------------------------------------------------|
| Filing Code | Filing Type | Description | Actions                                                          |
| Petition    | Efile       |             | × 1                                                              |
| + Add More  |             |             |                                                                  |

28. A) Click Service in bottom right corner - > B) Click on Fees bottom right corner

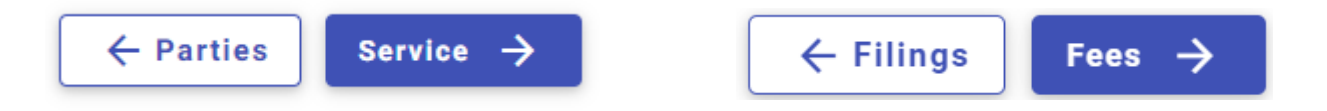

- 29. Choose Payment Account
- 30. Click down arrow for Party Responsible for Fees and choose Plaintiff name.

| Party Responsible for Fees |          |
|----------------------------|----------|
| RANDOM APARTMENTS          | <b>•</b> |
| TO THE OWN A VIEW ENTO     |          |

31. Click down arrow for Filer Type and choose Not Applicable

| Filer Type *   |   |
|----------------|---|
| Not Applicable | • |
|                |   |

32. Click Summary in bottom right corner

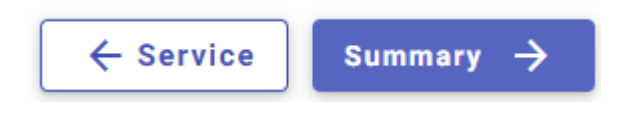

33. Verify that all information is correct and click Submit in bottom right corner

| ← Fees | Submit <del>&gt;</del> |
|--------|------------------------|
|        |                        |

### IF YOU ARE A PLAINTIFF THAT FREQUENTLY FILES EVICTIONS OR WANT TO MORE EASILY FILE MULTIPLE CASES AT ONCE, YOU CAN CREATE A TEMPLATE BY CLICKING ON THE THREE BARS IN THE TOP LEFT CORNER BY THE EFILETEXAS.GOV LOGO AND SELECTING "TEMPLATES".

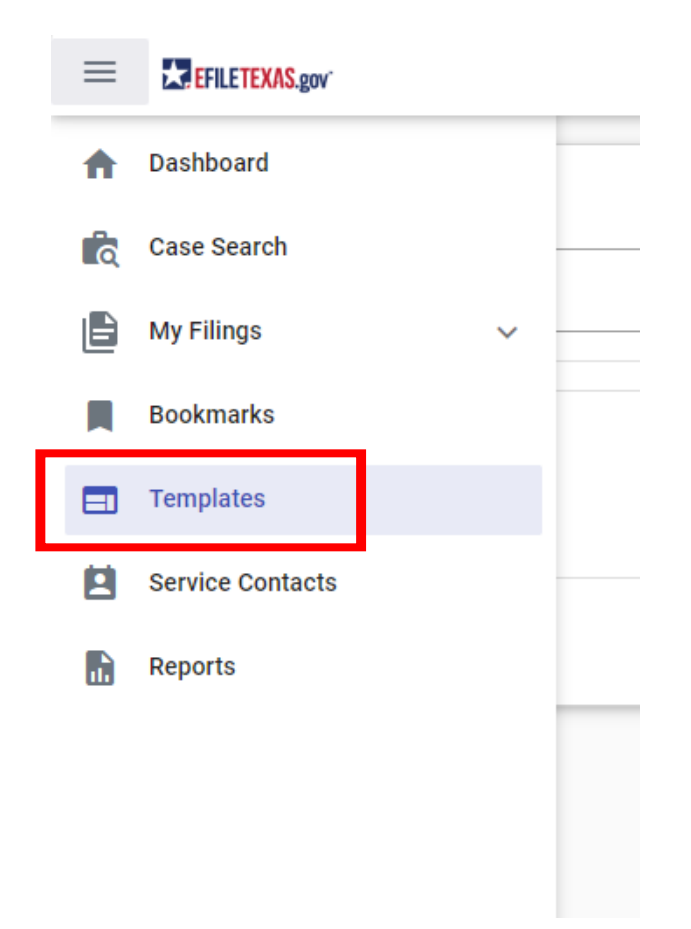